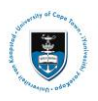

# **Quick Reference Guide**

# International Academic Programme Office (IAPO) Pre-Registration Service Request Upload – Student Guide

## Lesson 1: Submitting your IAPO Service Request

Login to the **PeopleSoft Student Administration Self Service:** <u>https://studentsonline.uct.ac.za/</u>

|                                                                       | UNIVERSITY OF CAPE TOWN                                                                                                    |
|-----------------------------------------------------------------------|----------------------------------------------------------------------------------------------------|
| . Protect Yo<br>a PC unatte<br>consequence<br>and Passwo              | our Password. Do not divulge your password to anyone. Do not leave<br>ended if you are logged in. You and only you will bear the<br>ces if there is damage or loss arising from abuse of your User ID<br>rd.                                                           |
| i. Special p                                                          | ricing on laptops. <u>Read more</u>                                                                                                    |
| ATTENTION<br>Please do r<br>Record is m<br>your Acader<br>Your Acader | iOS DEVICE USERS:<br>not view Academic Records on your iOS device. If your Academic<br>nore than one page, you will only be able to view the first page of<br>mic Record due to a PeopleSoft compatibility issue with Safari. <u>View</u><br><u>mic Record on a PC</u> |
| Sefore you<br>Postgradua<br>Jndergradu<br>Student sup                 | r first login, manage your password: <u>http://password.uct.ac.za</u><br>te enquiries: <u>admissions-po@uct.ac.za</u><br>ate enquiries: <u>admissions-uq@uct.ac.za</u><br>oport: <u>SSS-helpdesk@uct.ac.za</u>                                                         |
|                                                                       | Enter User ID in UPPER CASE                                                                                                    |
|                                                                       |                                                                                                    |
|                                                                       | Password                                                                                                    |
|                                                                       |                                                                                                    |
|                                                                       | Sign In                                                                                                    |
|                                                                       | Forgot Password ?                                                                                                    |

- Enter your student number in the Enter User ID in UPPER CASE field e.g. XXXYYY001
- Enter your UCT password in the **Password** field
- Click on the Sign In button
- The **Student Homepage** appears

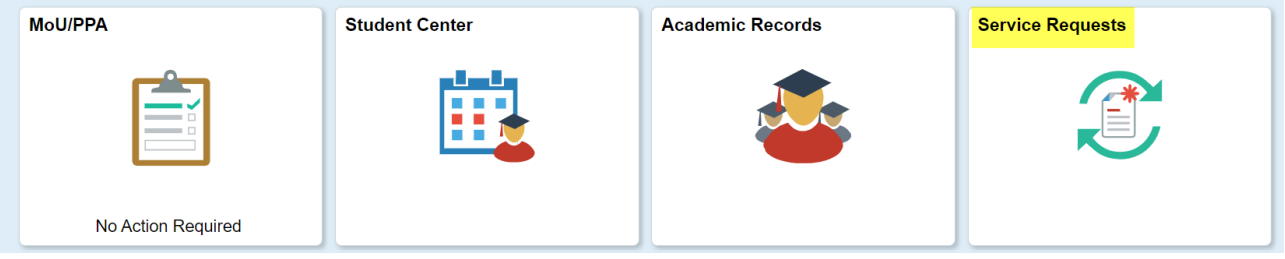

• Click on the Service Requests tile

| Ctudent H         | lomepage                       |                          |               | \$                                  | Service Requests     |
|-------------------|--------------------------------|--------------------------|---------------|-------------------------------------|----------------------|
| ly Service        | Requests                       |                          |               |                                     |                      |
| My Service        | e Requests                     |                          | Persona       | alize   Find   View All   💷   🔜     | First 🕚 1 of 1 🕑 Las |
| Request<br>Number | Request Type                   | Request Subtype          | Request Date  | Status                              | Status Date          |
|                   |                                |                          |               |                                     |                      |
| C                 | reate New Request              |                          |               |                                     |                      |
|                   | al an the Creete               |                          |               |                                     |                      |
| • 01              |                                | New Request button       |               |                                     |                      |
| lect a Red        | quest Category                 |                          | 1 -2          | -3                                  |                      |
| elect a Red       | quest Category                 |                          | Per           | rsonalize   Find   View All   🔃   🔣 | First 🕢 1-5 of 5 🕑 L |
| Cha               | ange of Curriculum Application | ns                       |               |                                     |                      |
|                   | ferred Examination Applicatio  | ins                      |               |                                     |                      |
|                   | ave of Absence (LOA) Applica   | ations                   |               |                                     |                      |
|                   | esis/Dissertation related matt | ers                      |               |                                     |                      |
|                   | ernational Student Pre-registr | ation Applications       |               |                                     |                      |
|                   |                                |                          |               | Cancel                              | Next >               |
| 0                 | la at the distance of          | an al Oficial and Dua Da |               | allestions butter                   |                      |
| • Se              | lect the internati             | onal Student Pre-Re      | gistration Ap | plications button                   |                      |
| • Cli             | ck on the <b>Next</b> bu       | utton                    |               |                                     |                      |
|                   |                                |                          |               |                                     |                      |
| Select            | t Request Type                 | page appears             |               |                                     |                      |
|                   |                                |                          |               |                                     |                      |
|                   |                                |                          |               |                                     |                      |

| Select a        | International Student Service Requests International Student Pre-registration Applications Please note – You must create and submit both the Immigration and Proo of Payment Request Types that follow. Each request must be accompanie by the required documentation. You will be pre-registered only when both requests are received and accepted. After you are successfully pre- registered you can proceed with registration of your courses. International Student Pre-registration Applications | f d                                                                                                    |
|-----------------|----------------------------------------------------------------------------------------------------|----------------------------------------------------------------------------------------------------|
| ► N<br>Select a | ote<br>It is very important the you r<br>Request Type                                                                                                    | Cancel Next > ead the note in the pop-up message box.<br>Personalize   Find   View All   [2]   [3] First (1-2 of 2 () Last |

- Cancel < Previous Next > There are two request types that are available for selection Upload Immigration Documents and • **Upload Proof of Payment Documents** 
  - Select the relevant request type

Upload Immigration Documents Upload Proof of Payment Documents

Click on the **OK** button •

Request Type

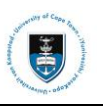

| Select a Re       | quest Type                                                                            | 1-2-3                      |                                 |                   |                 |
|-------------------|---------------------------------------------------------------------------------------|----------------------------|---------------------------------|-------------------|-----------------|
| Select a Re       | quest Type                                                                            | Personali                  | ze   Find   View All            | 🔁   📑 🛛 First 🕢   | 1-2 of 2   Last |
|                   | Request Type                                                                          |                            |                                 |                   |                 |
| $\bigcirc$        | Upload Immigration Documents                                                          |                            |                                 |                   |                 |
| $\bigcirc$        | Upload Proof of Payment Documents                                                     |                            |                                 |                   |                 |
|                   |                                                                                       |                            | Cancel                          | < Previous        | Next >          |
| Cli     My Reques | ck on the <b>Next</b> button                                                          |                            |                                 |                   |                 |
| •                 | St Detail                                                                             |                            |                                 |                   |                 |
| C                 | ategory International Student Pre-registration Ap                                     | olications Ty              | pe Upload Immi                  | gration Documents |                 |
| ن<br>د            | ategory International Student Pre-registration App<br>Subtype None                    | Dications Ty<br>Request Da | pe Upload Immi<br>te 22/12/2020 | gration Documents |                 |
| :                 | ategory International Student Pre-registration App<br>Subtype None<br>Status Received | Dications Ty<br>Request Da | pe Upload Immi<br>te 22/12/2020 | gration Documents |                 |

|                    | <i>h</i>                                      |      |
|--------------------|-----------------------------------------------|------|
| ▼ File Attachments | Personalize   Find   🛃   🌉 🛛 First 🕢 1 of 1 🕟 | Last |
| Attachments Audit  |                                               |      |
| Attached File      | View Add Attachment                           |      |
|                    | View Add Attachment                           | -    |
|                    |                                               |      |
| Submit Cancel      |                                               |      |

- Comments can be added in the **Comment** box
- Click on the Add Attachment hyperlink to upload your documents
- ▶ Note

Save your documents as a single PDF and add attachment. You will be required to upload these documents in a single PDF attachment.

| Status         | Received        |             |      |            |                   |      |
|----------------|-----------------|-------------|------|------------|-------------------|------|
| Comment        |                 |             |      |            |                   |      |
|                |                 |             |      |            |                   |      |
|                |                 |             |      | File Attac | hment             | ×    |
|                |                 |             |      |            |                   | Help |
| File Attachmer | ıts             | Personalize | Find | Browse     | No file selected. |      |
| Attachments Au | u <u>d</u> it 💷 |             |      |            |                   |      |
| Attached File  |                 | Vie         | w    | Upload     | Cancel            |      |
|                |                 | Vie         | N    |            |                   |      |
|                |                 |             |      |            |                   | .::  |
| Submit         | Cancel          |             |      |            |                   |      |

• Click on the Browse button to locate the file

| ⇒ × 4, <mark> ♦</mark> × 11 |                                                                                                    | J Search Downloads               | ~          |
|-----------------------------|----------------------------------------------------------------------------------------------------|----------------------------------|------------|
| rganize 🔹 New fold          | r                                                                                                    |                                  |            |
| OneDrive                    | Name                                                                                                    | Date modified                    | Туре       |
| This PC                     | APO Pre-Reg Documents                                                                                                    | 2020/12/22 21:36                 | Adobe A    |
| 👌 3D Objects                | ANTE (The Here / Decisioned)                                                                                                    | 101200-002-00-000                | Witerson P |
| Apple iPhone                | · CLASSING TRANS                                                                                                    |                                  |            |
| 🔚 Desktop                   | ·····                                                                                                    |                                  | (Adverse)  |
| Documents                   | STATISTICS. STREET, STOP TO BELL                                                                                                    |                                  | Mercure    |
| 🐛 Downloads                 | E 1794104400                                                                                                    | anany replacement                | Marrison   |
| 👃 Music                     | 🖉 (Sunna (Bagana anna (Bagana) (Baga                                                                                                    | an manager                       |            |
| 🔚 Pictures                  | The second second secon |                                  | Miles and  |
| E Videos                    | (a. ) the state of the state of the state    | 101009-12220-12205               | determine  |
| US_Win10 (C:)               | (a) (a) (1000 (000) (000) (000) (000) (000)                                                                                                    | Allas - Allander of Fall - Conde | Marrial    |
| ~                           | <                                                                                                    |                                  | >          |
| File na                     | ne: IAPO Pre-Reg Documents                                                                                                    | ~ All Files                      | ~          |

### • Click on the **Open** button

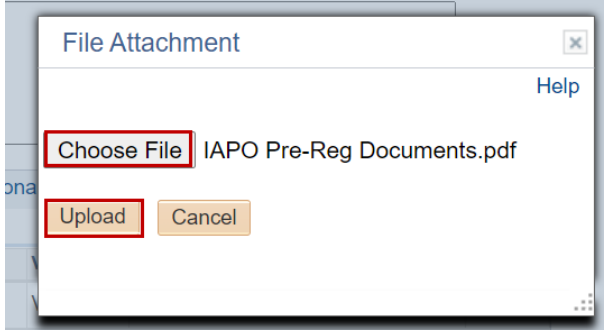

• Click on the Upload button

#### My Request Detail

| Category International Student Pre-registration Applications |                 | tration Applications   | Туре           | Upload Immigra | tion Docume | nts    |      |
|--------------------------------------------------------------|-----------------|------------------------|----------------|----------------|-------------|--------|------|
| Subtype                                                      | None            | R                      | equest Date    | 22/12/2020     |             |        |      |
| Status                                                       | Received        |                        |                |                |             |        |      |
| Comment                                                      |                 |                        |                |                |             |        |      |
|                                                              |                 |                        |                |                |             |        |      |
|                                                              |                 |                        |                |                |             | //     |      |
| <b>File Attachmer</b>                                        | nts             | Pers                   | onalize   Find | 7   🗰          | First 🕢 1   | of 1 🕟 | Last |
| Attachments A                                                | u <u>d</u> it 📖 |                        |                |                |             |        | Luot |
| Attached File                                                |                 | Description            |                |                |             | View   |      |
| IAPO_Pre-Reg_Docu                                            | ments.pdf       | IAPO_Pre-Reg_Docum     | nents.pdf      |                | ]           | View   | -    |
|                                                              |                 |                        |                |                |             |        | +    |
| Submit                                                       | Cancel          | the <b>View</b> button |                |                |             |        |      |

• To review your document, click on the View button

• Click on the Submit button

HARRY PRESS

| My Service Requests Personalize   Find   View All   🔄   📑 First 🕚 1 of 1 💿 L |                             |                 |              |          |             |
|------------------------------------------------------------------------------|-----------------------------|-----------------|--------------|----------|-------------|
| Request<br>Number                                                            | Request Type                | Request Subtype | Request Date | Status   | Status Date |
| 4709                                                                         | 0 Upload Immigration Docume | nts             | 22/12/2020   | Received | 22/12/2020  |

• The **Status** column will indicate **Received**, which means that you have successfully created your **Upload Immigration Documents** service request and a notification has been sent to the relevant administrator to process the request.

| .,                |                              |                 |              |                             |                         |
|-------------------|------------------------------|-----------------|--------------|-----------------------------|-------------------------|
| My Service F      | lequests                     |                 | Personaliz   | e   Find   View All   💷   🔣 | First 🕚 1-2 of 2 🕑 Last |
| Request<br>Number | Request Type                 | Request Subtype | Request Date | Status                      | Status Date             |
| 47091             | Upload Immigration Documents |                 | 22/12/2020   | Pending                     | 22/12/2020              |
| 47090             | Upload Immigration Documents |                 | 22/12/2020   | Received                    | 22/12/2020              |

- Check your service request **Status** column timeously, as the application status may change to either **Pending or Incomplete** 
  - A Pending status indicates that your application has been sent to Administrator for review and processing.

### An Incomplete Status

Real Property

| /ly Service Requests |                                      |                 | Personalize  | Find   View All   🔄   🔣 🛛 F | irst 🕢 1-3 of 3 🕟 Last |
|----------------------|--------------------------------------|-----------------|--------------|-----------------------------|------------------------|
| Request<br>Number    | Request Type                         | Request Subtype | Request Date | Status                      | Status Date            |
| 47092                | Upload Proof of Payment<br>Documents |                 | 22/12/2020   | Incomplete                  | 22/12/2020             |
| 47091                | Upload Immigration Documents         |                 | 22/12/2020   | Pending                     | 22/12/2020             |
| 47090                | Upload Immigration Documents         |                 | 22/12/2020   | Received                    | 22/12/2020             |

• An **Incomplete** status indicates that your application has outstanding documentation which is required before your application can be assessed.

| /ly Service Requests                                                                                                    |                              |                 |              |            |             |  |  |
|----------------------------------------------------------------------------------------------------|------------------------------|-----------------|--------------|------------|-------------|--|--|
| My Service Requests                                                                                                    |                              |                 |              |            |             |  |  |
| Image: Q       Image: A = 1-5 of 5 ∨       Image: A = 1-5 of 5 ∨ |                              |                 |              |            |             |  |  |
| Request<br>Number                                                                                                    | Request Type                 | Request Subtype | Request Date | Status     | Status Date |  |  |
| 47089                                                                                                    | Upload Immigration Documents |                 | 22/12/2020   | Incomplete | 28/12/2020  |  |  |

• Click on the request type hyperlink to view the administrator's comments an upload the required documentation.

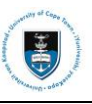

| My Request D                                | etail                              |                      |                                  |                  |          |         |          |       |
|---------------------------------------------|------------------------------------|----------------------|----------------------------------|------------------|----------|---------|----------|-------|
| University of Cap                           | oe Town                            |                      |                                  |                  |          |         |          |       |
| Category                                    | International Stud<br>Applications | ent Pre-registration | Request I                        | Number           | 47       | 7092    |          |       |
| Туре                                        | Upload Proof of P                  | ayment Documents     | Reque                            | st Date          | 22/12/20 | 20      |          |       |
| Subtype                                     |                                    | None                 |                                  | Status           | Incomple | əte     |          |       |
|                                             |                                    |                      |                                  |                  |          |         |          |       |
| Status Date                                 | Comment                            |                      | By                               | ff               |          |         |          |       |
|                                             |                                    |                      |                                  |                  |          |         |          |       |
| Add Com                                     | ment                               | Update Last Comment  |                                  |                  |          |         |          |       |
|                                             |                                    |                      |                                  |                  |          |         |          |       |
| Enter Comment                               | Below                              |                      |                                  |                  |          |         |          |       |
| Enter Comment                               | Below                              |                      |                                  |                  |          |         |          |       |
| Enter Comment                               | Below                              |                      |                                  |                  |          |         |          |       |
| Enter Comment                               | Below                              |                      |                                  |                  |          |         |          |       |
| Enter Comment                               | Below                              |                      |                                  |                  | ĥ        |         |          |       |
| Enter Comment                               | Below                              |                      | Personalize   Fi                 | nd I 🖅 I         |          | First   | ) 1 of 1 | • Las |
| File Attach                                 | Below<br>Iments                    | ,                    | Personalize   Fi                 | nd   🔊           |          | First ( | ) 1 of 1 | ) Las |
| File Attach<br>Attachments                  | ments                              | 1                    | Personalize   Fi<br>View         | nd   코<br>Add At | tachment | First ④ | ) 1 of 1 | ) Las |
| File Attach<br>Attachments<br>Attached File | ments<br>Augit                     | 1                    | Personalize   Fi<br>View<br>View | Add At           | tachment | First ④ | )1 of 1  | E Las |

- The comment/s will be displayed in the comment field
- Click on the Add Comment button to update a note advising that you have uploaded the corrected document/s. Browse and Upload the correct document/s

| University of Cap                   | ie Town                                   |                     |                       |           |           |       |     |        |   |     |
|-------------------------------------|-------------------------------------------|---------------------|-----------------------|-----------|-----------|-------|-----|--------|---|-----|
| Category                            | International Student Pre<br>Applications | e-registration      | Reques                | t Number  | 47        | 092   |     |        |   |     |
| Туре                                | Upload Proof of Paymen                    | t Documents         | Req                   | uest Date | 22/12/202 | 20    |     |        |   |     |
| Subtype                             |                                           | None                |                       | Status    | Incomple  | te    |     |        |   |     |
| Status Date                         | Comment                                   |                     | E                     | By        |           |       |     |        |   |     |
|                                     |                                           |                     | 5                     | Staff     |           |       |     |        |   |     |
| Add Com                             |                                           | Undete Levi Comment |                       |           |           |       |     |        |   |     |
| Aug com                             | nent                                      | Update Last Comment |                       |           |           |       |     |        |   |     |
| Inter Comment                       | Below                                     | Opdate Last Comment |                       |           |           |       |     |        |   |     |
| Enter Comment                       | Below<br>ents attached                    | Opdate Last Comment |                       |           |           |       |     |        |   |     |
| Enter Comment I<br>Additional docum | Below<br>ents attached                    | Opdate Last Comment | _                     |           |           |       |     |        |   |     |
| Enter Comment  <br>Additional docum | Below<br>ents attached                    | Update Last Comment |                       |           | 10        |       |     |        |   |     |
| The Comment I<br>Additional docum   | Below<br>ents attached<br>ments           | Update Last Comment | Personalize           | Find   🔊  |           | First | ھ 1 | 1 of 1 | ۲ | Las |
| File Attachments                    | Below<br>ents attached<br>ments<br>Audit  | Update Last Comment | Personalize           | Find   🔊  |           | First | ا ھ | 1 of 1 | ۲ | Las |
| File Attach<br>Attached File        | ments Augit                               | Update Last Comment | Personalize  <br>View | Find   🗇  | tachment  | First | ۰ 1 | 1 of 1 | ۲ | Las |

Click on the 
 Add a New Row icon to add the correct documentation

| Sales ( Server)    |                                   |                       |               |               |            |         |         |       |        |      |
|--------------------|-----------------------------------|-----------------------|---------------|---------------|------------|---------|---------|-------|--------|------|
| My Request D       | etail                             |                       |               |               |            |         |         |       |        |      |
| University of Cap  | e Town                            |                       |               |               |            |         |         |       |        |      |
| Category           | International Stu<br>Applications | ident Pre-registratio | on            | Reque         | st Number  |         | 47092   |       |        |      |
| Туре               | Upload Proof of                   | Payment Documer       | nts           | Re            | quest Date | 22/12/2 | 2020    |       |        |      |
| Subtype            |                                   |                       | None          |               | Status     | Incom   | plete   |       |        |      |
| Status Date        | Comment                           |                       |               |               | By         |         |         |       |        |      |
|                    |                                   |                       |               |               | Staff      |         |         |       |        |      |
| additional docum   | ents attached                     |                       |               |               |            | 11      |         |       |        |      |
| <b>File Attach</b> | ments                             |                       |               | Personalize   | Find       |         | First ( | 🜒 1 c | of 1 🕑 | Last |
| Attachments        | Audit 💷                           |                       |               |               |            |         |         |       |        |      |
| Attached File      |                                   |                       | Description   |               |            |         |         |       | View   |      |
| IAPO_Pre-Reg_D     | Documents.pdf                     |                       | IAPO_Pre-Reg_ | Documents.pdf | f          |         |         |       | View   | -    |
|                    |                                   |                       |               |               |            |         |         |       |        | ÷    |
| Save               | Cancel                            |                       |               |               |            |         |         |       |        |      |

• Click on the Save button

| My Service Requests                                                            |                                      |        |             |              |            |  |  |  |  |
|--------------------------------------------------------------------------------|--------------------------------------|--------|-------------|--------------|------------|--|--|--|--|
| My Service Requests Personalize   Find   View All   🔄   🔣 First 🕢 1-3 of 3 🕟 L |                                      |        |             |              |            |  |  |  |  |
| Request<br>Number                                                              | Request Type                         | Status | Status Date |              |            |  |  |  |  |
| 47092                                                                          | Upload Proof of Payment<br>Documents |        | 22/12/2020  | Acknowledged | 22/12/2020 |  |  |  |  |

▶ Note

Once your service request has been saved with the updated documentation and comment, the status will be updated to Acknowledged. When the service request

has been Accepted you will receive an email notification that the pre-registration process was processed.